# EPSON 無線投影機 (EB-X31) 常見使用問題

104.11.28 更新

- Q1:如何檢查筆記型電腦的作業系統版本?
- Q2:如何下載無線投影機連線程式?
- Q3:當筆記型電腦使用無線投影機是否還可以同時上網?
- Q4:無線投影機連線軟體可以選擇其他網卡?
- Q5:如何將影片聲音從無線投影機切換至筆記型電腦?
- Q6: 無線投影機可以播放 MP4 格式的影片?
- Q7:如何避免播放影片或長時間未使用電腦造成投影機連線中斷?
- Q8:如何調整無線投影機投影範圍大小?

教務處教學資源中心 彙編

Q1:如何檢查筆記型電腦的作業系統版本?

#### ANS:

1.先點選電腦桌面的『電腦』。《以 windows 7 作業系統為例》

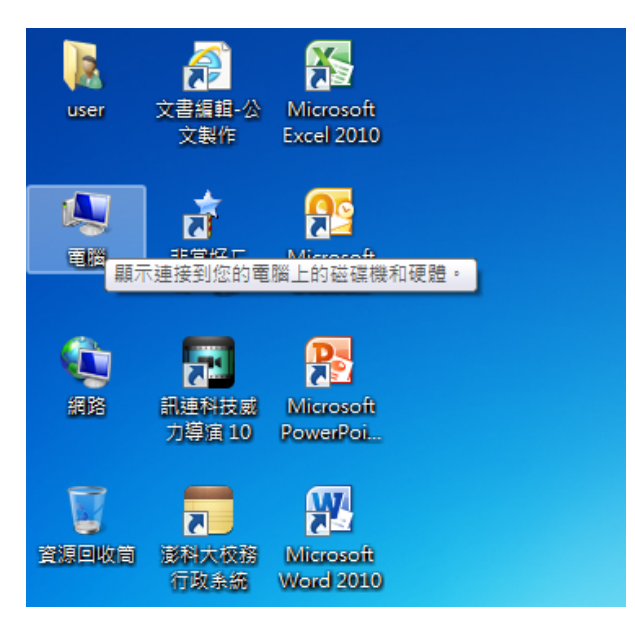

2.再按滑鼠「右鍵」,點選『內容』

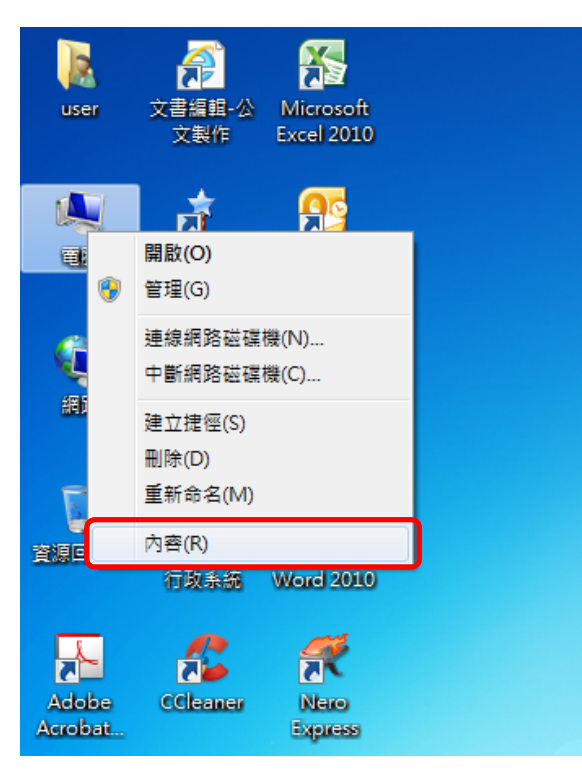

(○) - 🛃 ト 控制台 ト 系統及安全性 ト 系統 ▼ 4→ 搜尋控制台 9 檔案(E) 編輯(E) 檢視(V) 工具(T) 說明(H) • 🕥 控制台首頁 檢視電腦的基本資訊 💮 裝置管理員 Windows 版本 \_\_\_\_ 🚱 遠端設定 Windows 7 専業版 🌍 系統保護 Copyright © 2009 Microsoft Corporation. All rights reserved. 💮 進階系統設定 Service Pack 1 取得新版 Windows 7 的其他功能 条統\_ ASUSTeK COMPUTER INC. 製造商: 分級: 5.9 Windows 體驗指數 Intel(R) Core(TM) i5-3230M CPU @ 2.60GHz 2.60 處理器: GHz 安裝的記憶體 (RAM): 8.00 GB (7.89 GB 可用) 64 位元作業系統 系統類型: 請參閱 此顯示器不提供手寫筆或觸控式輸入功能。 手寫筆與觸控: 行動作業中心 ASUSTeK COMPUTER INC. 支援 -Windows Update 網站: 線上支援 效能資訊及工具

3.電腦會自動顯示「Windows 版本」、「系統類型」。

Q2:如何下載無線投影機連線程式?

ANS:

選擇一:

1.連上 EPSON 官網《http://www.epson.com.tw/》。

2.點選「客服與下載」。

| the st at small prope for the and backet                      |                                              |  |  |  |  |
|---------------------------------------------------------------|----------------------------------------------|--|--|--|--|
| (今 ④) E http://www.epson.com.tw/ の マ 図 C E Epson 台灣愛普生        | × û ☆ 🕸                                      |  |  |  |  |
| 福案(F) 編輯(E) 檢視(V) 我的最愛(A) 工具(T) 説明(H) x Cont                  | ribute 📝 Edit 👻 📆 Post to Blog 🗙 🍖 轉換 👻 🔂 選擇 |  |  |  |  |
| 首頁   產品註冊   會                                                 | 員登入   線上購物   🛨 我的追蹤清單   GLOBAL               |  |  |  |  |
| <b>EDSON</b> 産品資訊 客服與下載 發現Epson   企業社會責任   會員中心   促銷活動 搜尋     |                                              |  |  |  |  |
| EXCEED YOUR VISION 運動健康感測 》 印表機 》 印刷機 》 液晶投影機 》 掃描器 耗材配件 》    | ▼ 台銀採購 ▼ 電子零組件 ▼ 工業自動化 ▼                     |  |  |  |  |
|                                                               |                                              |  |  |  |  |
| 最新消息 Epson電動新領域!持續創新再造新機械干發深受市場肯定簿截全球 Epson推出颱風季節關懷維修專案服務受災民眾 |                                              |  |  |  |  |
|                                                               |                                              |  |  |  |  |

3.在「下載中心/驅動程式」,選擇『液晶投影機、商務應用、EB-X31』。
 4.點選「搜尋」。

| F) 編輯(E) 檢視(V)                          | 我的最愛(A) 工具(T) 說明(H) |                        |                                  | 🗙 Contribu                  | te 📝 Edit 👻                                     |
|-----------------------------------------|---------------------|------------------------|----------------------------------|-----------------------------|-------------------------------------------------|
|                                         |                     |                        | 首頁   産品                          | 站田   會員登                    | 1入   線上購物                                       |
| FPSON                                   | 產品資訊   客服與下載        | 發現Epson                | 企業社會責任   會                       | 員中心   促銷                    | 活動                                              |
| EXCEED YOUR VISION                      | 下載中心 * 產品Q&A 維      | ≶服務 ▼ 聯絡               | 我們『                              |                             |                                                 |
|                                         |                     |                        |                                  |                             |                                                 |
| 客服與下載<br>Epson Conn<br>雲端列印             | ect                 | 下載中心                   | /驅動程式                            |                             | 維修服務                                            |
| 客服與下載<br>Epson Conn<br>雲端列印             | ect                 | 下載中心<br>產品類別:          | /驅動程式<br>液晶投影機                   | Ţ                           | 維修服務                                            |
| 客服與下載<br>Epson Conne<br>雲端列印            | ect                 | 下載中心<br>產品類別:          | /驅動程式<br>液晶投影機<br>商務應用           |                             | 維修服務維修                                          |
| 客服與下載<br>Epson Conn<br>雲端列印             | ect I Windows 10    | 下載中心<br>產品類別:<br>產品型號: | /驅動程式<br>液晶投影機<br>商務應用<br>EB-X31 | V<br>V<br>V                 | 維修服務<br>維修<br>Epson錄修<br>授權服務中<br>空雄服務中         |
| 客服與下載<br>Epson Conn<br>雲端列印             | windows 10          | 下載中心<br>產品類別:<br>產品型號: | /驅動程式<br>液晶投影機<br>商務應用<br>EB-X31 | ▼<br>▼<br>▼<br>提尋           | 維修服務<br>維修<br>Epson錄修<br>授權服務中<br>來維修產品         |
| 客服與下載<br>Epson Conn-<br>雲端列印<br>Windows | Windows 10          | 下載中心<br>產品類別:<br>產品型號: | /驅動程式<br>液晶投影機<br>商務應用<br>EB-X31 | ▼<br>▼<br>▼<br><u></u><br>型 | 維修服務<br>維修<br>Epsonaak<br>授權服務中<br>來維修產品<br>到 府 |

5.下載『EasyMP Network Projection』。

|                               | 【小提醒】請確認想                       | 是否偵測到您 | 的作業理 | 圜境?若₹ | い請重新想  | 選擇        | Windows 7 64-bit |     |
|-------------------------------|---------------------------------|--------|------|-------|--------|-----------|------------------|-----|
| EPIGON                        | ▲ 工具軟體                          | 2      |      |       |        |           |                  |     |
| 3# 1997                       | 檔案名稱                            | 語言     | 版本   | 磁月數   | 檔案大小   | 更新日期      | 下載               | 詳細說 |
|                               | 投影機距離計算<br>公式                   | 中文版    | 0.45 | 全一片   | 3528k  | 2015/10/6 | ✤ Download       |     |
| 上PSOK新到DC機種型號,為<br>您提供下列維修服務: | EasyMP<br>Network<br>Projection | 多語版    | 2.86 | 全一片   | 15928k | 2015/10/1 | + Download       |     |

#### 選擇二:

1.連上澎科大網站《http://www.npu.edu.tw/》
 2.點選「行政單位、「對務處」。

| ◎ 認識澎科大   |               |
|-----------|---------------|
| ◎ 入學資訊    | Mf Innevation |
| ◎ 校務資訊    | T Presidentry |
| ◎ 學術單位    |               |
| € 行政單位    | ▶教務處          |
| ◎ 資訊服務    | ▶學務處          |
| ◎ 網站導覽    | ▶總務處          |
| !行政專區     | ▶秘書室          |
| 訊息公告      | ●主計室          |
| - 人事差勤系統  | ●人事室          |
| , → 代健保東區 | ▶研發處          |

3.點選「教學資源中心」、「其他資料」、「EPSON\_EB-X31(教學大樓普通教室無線投影機)」。

|                            | ◎ 其它資料                        | ・首頁 |
|----------------------------|-------------------------------|-----|
| B 最新消息。                    |                               |     |
| ▶ 教學卓越計畫                   |                               |     |
| ▶ 註冊組(出版業務)                | 說明項目                          |     |
| □ 註冊組                      | ⊗ EPSON_EB-X31(教學大樓普通教室無線投影機) |     |
| ◙ 課務組                      |                               |     |
| ■ 教學資源中心                   |                               |     |
| • 業務職掌                     |                               |     |
| <ul> <li>教師成長社群</li> </ul> |                               |     |
| ▶數位教材                      |                               |     |
| ▶教學助理                      |                               |     |
| <ul> <li>其它資料</li> </ul>   |                               |     |
| • 磨課師課程                    |                               |     |
| ▶ 教務e化                     |                               |     |

4.請下載適合「Windows 版本」、「系統類型」的驅動程式。

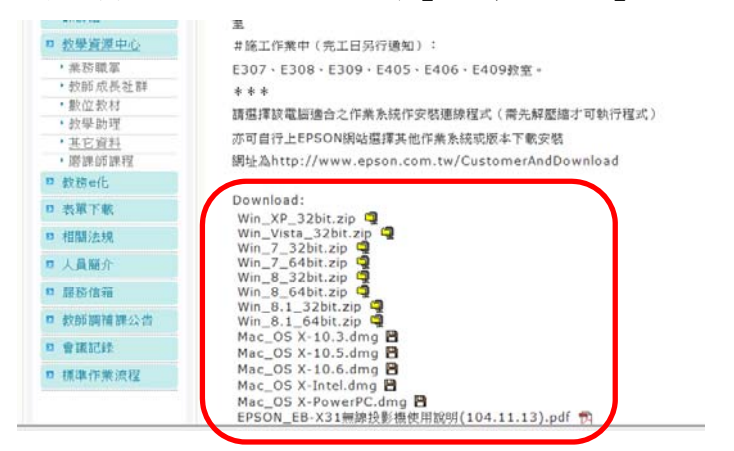

Q3:當筆記型電腦使用無線投影機是否還可以同時上網? ANS:

可以,您有下列兩種方式上網:

1.使用教室內提供「有線網路」作連結。

如有「**有線網路**」使用與設定問題,請電洽圖資館資訊組(分機 1912,紀先生)。 2.自備「**USB 外接網路卡**」作連結。

第一次使用「USB 外接網路卡」應事先安裝驅動程式,如無法安裝使用或是有 設定問題,請洽購買之電腦公司或原廠客服人員。

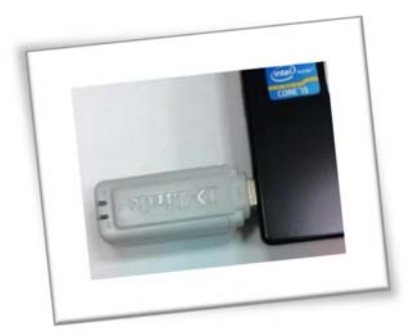

Q4:無線投影機連線軟體可以選擇其他網卡?《以 D-Link 外接式 USB 無線網路卡為例》

ANS:

1.進入 EasyMP Network Projection 連線軟體。

2.點選「設置選項」。

| 🐖 EasyMP Network Pro         | / EasyMP Network Projection Ver.2.86 - 快速連接 - |                  |      |                 |  |  |
|------------------------------|-----------------------------------------------|------------------|------|-----------------|--|--|
| Auto 自動授尋 2000 手動授尋 ■ 配置檔案 ▼ |                                               |                  |      |                 |  |  |
| 請選擇一台投影機並進行這                 | 重接。                                           |                  |      |                 |  |  |
| 狀態                           | 投影機名稱                                         | SSID             | 信號強度 |                 |  |  |
| 🔽 💽 无取得                      | A107-1                                        | 自動(A107-1-PA8EkC |      |                 |  |  |
|                              |                                               |                  |      |                 |  |  |
|                              |                                               |                  |      |                 |  |  |
|                              |                                               |                  |      |                 |  |  |
|                              |                                               |                  |      |                 |  |  |
|                              |                                               |                  |      |                 |  |  |
| J                            | 巨新列表                                          | 儲存在配置檔案中         |      | <b></b><br>育除列表 |  |  |
| ■禁止插入連接                      |                                               |                  |      |                 |  |  |
| 使用多顯示器                       |                                               |                  |      | 設置選項            |  |  |
| 疑難排解                         |                                               |                  |      | 連接              |  |  |
|                              |                                               |                  |      |                 |  |  |

3.進入選項後點選「**切換**LAN」切換其連方式。

|        | 設置還項                       |   |
|--------|----------------------------|---|
| -<br>- | 一般設定調節參數 音頻輸出              |   |
| A      | 使用全屏視频傳送                   | H |
| à.     | 加密通信                       | L |
|        | ☑ 啟動時顯示選擇連接棋式視窗            | L |
| E      | 使滑鼠指標的移動變得順暢。              |   |
|        | ☑使用 Easy Interactive Tools |   |
|        | ☑使用互動筆                     |   |
|        |                            |   |
|        |                            |   |
|        | ◎ 設動後指定搜尋方法                |   |
|        | ◎ 用上一次使用的網路配置進行搜尋          |   |
|        | 無線 LAN 密碼設定檔案              | h |
|        | 編輯全部刪除                     | Ĩ |
|        |                            | h |
| Н      | 编辑配罢檔案 切換LAN               |   |
| ſ      |                            |   |
|        | 還原成預設值 確定 取消               |   |
|        |                            |   |

4.在「切換 LAN」畫面會出現目前筆記型電腦可以使用的網路卡

請選擇「D-Link AirPlus Xteme G DWL-G132 Wireless USB Adapter(rev.A)」

連結至教室內無線投影機。《以 D-Link 外接式 USB 無線網路卡為例》

|    | 設置選項                                                                                      |                         |
|----|-------------------------------------------------------------------------------------------|-------------------------|
|    | 一般設定調節參數 音頻輸出                                                                             |                         |
| Â  | 使用全屏視頻傳送                                                                                  |                         |
| Ì. | □ 加密通信                                                                                    |                         |
|    | ✓ 啟動時顯示選擇連接模式視窗                                                                           |                         |
| 切扣 | 負LAN                                                                                      |                         |
| ដា | <b>ງ選擇要使用的網路適配器。</b>                                                                      |                         |
|    | D-Link AirPlus Xtreme G DWL-G132 Wireless U<br>Athenos AR9002WB-1NG Wireless Network Adei | SB Adapter(vev.A)       |
|    |                                                                                           |                         |
|    |                                                                                           |                         |
|    |                                                                                           | 確定                      |
|    |                                                                                           |                         |
|    | 編輯                                                                                        | ★☆★ 請注意 ★☆★             |
|    |                                                                                           | 在上圖畫面裡共出現 2 張網路卡可以使用,   |
| ſ  | 編輯能查倫系                                                                                    | 建議以 USB 外接網路卡連結無線投影機,以  |
|    | ~ 逻                                                                                       | 筆記刑雷腦內建網路卡作為Wi-Fi 上網使用。 |
|    |                                                                                           |                         |

Q5:如何將影片聲音從無線投影機切換至筆記型電腦? ANS:

方法一(未投影前):

1.進入 EasyMP Network Projection 連線軟體。

2.點選「設置選項」。

| 🛃 EasyMP Network Pro      |                |                  |      |      |  |  |
|---------------------------|----------------|------------------|------|------|--|--|
| Auto 自動搜尋 → 手動搜尋 三 配置檔案 ▼ |                |                  |      |      |  |  |
| 請選擇一台投影機並進行這              | 請選擇一台投影機並進行連接。 |                  |      |      |  |  |
| 狀態                        | 投影機名稱          | SSID             | 信號強度 |      |  |  |
| 🔽 证 🗊 未取得                 | A107-1         | 自動(A107-1-PA8EkC |      |      |  |  |
|                           |                |                  |      |      |  |  |
|                           |                |                  |      |      |  |  |
|                           |                |                  |      |      |  |  |
|                           |                |                  |      |      |  |  |
|                           |                |                  |      |      |  |  |
|                           |                |                  |      |      |  |  |
| J                         | 巨新列表           | 儲存在配置檔案中         | )j   | 解列表  |  |  |
| 🔲 禁止插入連接                  |                |                  |      |      |  |  |
| 使用多顯示器                    |                |                  | İ    | 設置選項 |  |  |
| 疑難排解                      |                |                  |      | 連接   |  |  |
|                           |                |                  |      |      |  |  |

## 3.點選「音頻輸出」。

|    | 設置選項                                                                                                    |     |
|----|----------------------------------------------------------------------------------------------------|-----|
|    | 一般設定調節參數 音頻輸出                                                                                                    |     |
| A  | □ 使用全屏視頻傳送                                                                                                    | _   |
| à. | □加密通信                                                                                                    |     |
|    | ✓ 啟動時顯示選擇連接棋式視窗                                                                                                    |     |
| E  | 使滑鼠指標的移動變得順暢。                                                                                                    |     |
|    | ☑使用 Easy Interactive Tools                                                                                                    |     |
|    | ☑ 使用互動筆                                                                                                    |     |
|    | 殷動時的搜尋方法     □      □      □      □      □      □      □      □      □      □      □      □      □      □      □      □      □      □      □      □      □      □      □      □      □      □      □      □      □      □      □      □      □      □      □      □      □      □      □      □      □      □      □      □      □      □      □      □      □      □      □      □      □      □      □      □      □      □      □      □      □      □      □      □      □      □      □      □      □      □      □      □      □      □      □      □      □      □      □      □      □      □      □      □      □      □      □      □      □      □      □      □      □      □      □      □      □      □      □      □      □      □      □      □      □      □      □      □      □      □      □      □      □      □      □      □      □      □      □      □      □      □      □      □      □      □      □      □      □      □      □      □      □      □      □      □      □      □      □      □      □      □      □      □      □      □      □      □      □      □      □      □      □      □      □      □      □      □      □      □      □      □      □      □      □      □      □      □      □      □      □      □      □      □      □      □      □      □      □      □      □      □      □      □      □      □      □      □      □      □      □      □      □      □      □      □      □      □      □      □      □      □      □      □      □      □      □      □      □      □      □      □      □      □      □      □      □      □      □      □      □      □      □      □      □     □     □     □     □     □     □     □     □     □     □     □     □     □     □     □     □     □     □     □     □     □    □    □    □    □    □    □    □    □    □    □    □    □    □    □    □    □    □    □    □    □    □    □    □    □    □    □    □    □    □    □    □    □    □    □    □    □    □    □    □    □    □    □    □    □   □   □   □   □   □   □   □   □   □   □   □   □   □   □   □   □   □   □   □   □   □   □   □   □   □   □   □ |     |
|    | ◎ 設動時目動理專                                                                                                    |     |
|    | ◎ 啟動後指定搜尋方法                                                                                                    |     |
|    | ◎ 用上一次使用的網路配置進行搜尋                                                                                                    |     |
|    | 無線 LAN 密碼設定檔案                                                                                                    |     |
| E  | 編輯全部刪除                                                                                                    |     |
|    |                                                                                                    | h   |
| H  | 编辑配置檔案 切換LAN                                                                                                    | n n |
|    |                                                                                                    | J   |
|    | 還原成預設值 確定 取消                                                                                                    |     |

4.取消[從投影機輸出音效],再按確定鍵,日後將改為筆記型電腦輸出音效。

|           | 設置遵項          | ×   |
|-----------|---------------|-----|
|           | 一般設定調節參數 音頻輸出 |     |
| A         | ☑ 從投影機輸出音頻    |     |
| Ê         |               |     |
|           |               |     |
| E         |               |     |
|           |               |     |
|           |               |     |
|           |               |     |
|           |               | -   |
|           |               |     |
|           |               | n l |
|           |               |     |
|           |               | n   |
| $\square$ |               |     |
|           |               |     |
|           | 還原成預設值 確定 取   | 消   |

- 方法二(投影中):
- 1.點選電腦畫面右下角 🅢 「設置選項」。

| EasyMP Network Projection Ver.2.86 |            |
|------------------------------------|------------|
|                                    | 切斷         |
| REAR A                             |            |
|                                    | 上午 11:56   |
|                                    | 2015/11/21 |

2.點選「音頻輸出」。

取消[從投影機輸出音效],再按確定鍵,日後將改為筆記型電腦輸出音效。

| 設置選項      |        |       |
|-----------|--------|-------|
| 調節參數 音頻輸出 |        |       |
| ┃<br>┃    | i      |       |
|           |        |       |
|           |        |       |
|           |        |       |
|           |        |       |
|           |        |       |
|           |        |       |
|           |        |       |
|           | 還原成預設值 | 確定 取消 |

Q6:無線投影機可以投影 MP4 格式的影片?

ANS:

**可以!**若教室內無線投影機發生無法顯示投影的現象,應該是筆記型電腦本身所 安裝軟體的版本不支援 MP4 影片格式所造成,與無線投影機產品無關,建議您 更新該軟體版本或下載其他影音播放軟體再試試。 Q7:如何避免播放影片或長時間未使用電腦造成投影機連線中斷?

ANS:

1.點選「控制台」。

| Word 2016                             | • |        |
|---------------------------------------|---|--------|
| EasyMP Network Projection<br>Ver.2.86 |   | user   |
| 副 開始使用                                | • | 文件     |
| ● 小算盤                                 |   | 圖片     |
| X Excel 2016                          | ٠ | 音楽     |
| 1000 自黏便箋                             |   | 電腦     |
| 🔩 遠端桌面連線                              |   | 控制台    |
| P PowerPoint 2016                     | • | 装直和印衣機 |
| Adobe Acrobat X Pro                   | • | 說明及支援  |
| KifeFrame                             |   | 執行     |
| ▶ 所有程式                                |   |        |
| 搜尋程式及檔案                               | ٩ | 開機 ▶   |

#### 2.進入「電源選項」。

| 調整電腦設定                 |                                            |                       | 植现方蛇 大靈示 - |   |
|------------------------|--------------------------------------------|-----------------------|------------|---|
|                        | and an in a state function a comparison of | See your year to read |            | 1 |
| ♂ 地區及語言                | ☞ 多指觸控                                     | A 字型                  | ■] 自動播放    |   |
| 2 色彩管理                 | ▶ 行動作藥中心                                   | 🔯 位置和其他就應器            | ▲ 未統       |   |
| 系統管理工具                 | <b>经</b> 使用者帳戶                             | 🥰 個人化                 | 家長監護       |   |
| <b>效能資訊</b> 及工具        | 桌面小工具                                      | → 素引選項                | 通知區域圖示     |   |
| 通行與違原                  | 運 復原                                       | 园 程式和功能               | 👰 郵件       |   |
| 副 開始使用                 | ⑦ 湯鼠                                       | · 瑞昱高傳真音效管理           | 製 装置和印表機   |   |
| 装置管理員                  | 2 資料夾選項                                    | 2 電源道項                | 二 電話和數據機   | Ð |
| ⑦ 預設程式                 | 疑難排解                                       | <b>建</b> 網路和共用中心      | 🐏 網際網路選項   |   |
| 2 認證管理員                | <b>● 語音辨識</b>                              | 🚱 睡磐存取中心              |            |   |
| <ul> <li>##</li> </ul> | ▶ ● ● ● ● ● ● ● ● ● ● ● ● ● ● ● ● ● ● ●    |                       |            |   |

### 3.點選「電腦睡眠的時間」。

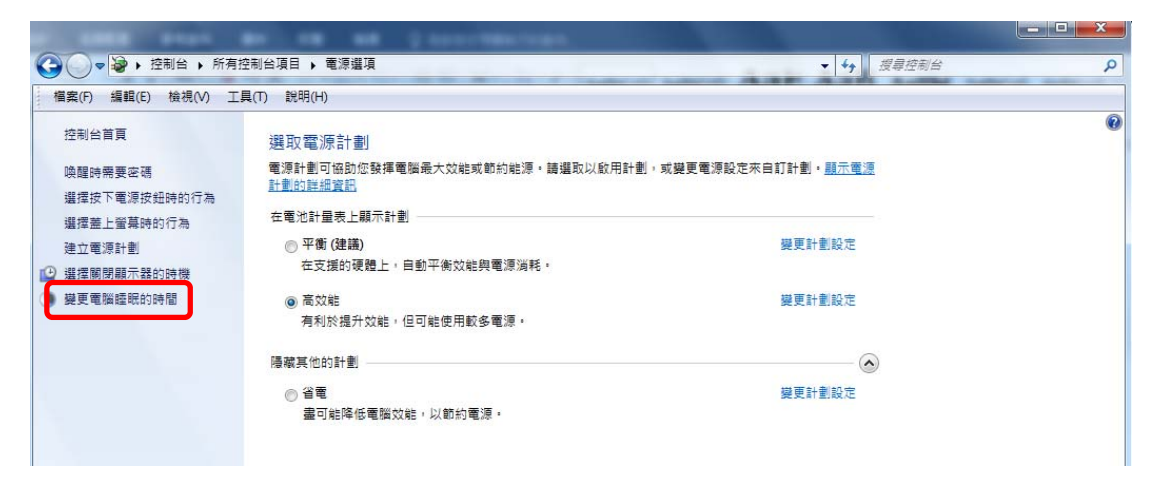

4.將部分選項改為『永久』。

| A 1888 Pror 84 18                   |                                           |                |         |
|-------------------------------------|-------------------------------------------|----------------|---------|
| マンマンマンマンマンマンマンマンマンマンマンマンマンマンマンマンマンマ | 電源爆項 , 编成計劃設定                             | v 49           | 度导控制台 P |
| 借案(F) 編輯(E) 檢視(V) 工具(T) 説明(H)       |                                           |                |         |
| <b>變更計</b><br><sup>編環</sup> 信的      | 制的設定:高效能<br>電腦要使用的體紙及顯示器設定。               |                |         |
|                                     | 🧊 電池使用中                                   | <b>《》</b> 一般電源 |         |
| 0 38                                | 〒甜變谱: 1分編 ▼                               | 5分월 🗸          |         |
| 🕑 M.M.                              | i↓示註: 永不 ●                                | [永不 •]         |         |
| 罗礼 🕐                                | 3/4 ● ● ● ● ● ● ● ● ● ● ● ● ● ● ● ● ● ● ● | <b>永</b> 不 ▼   |         |
| ※ 調整                                | f畫的螢葉亮度: 🤗 📜 🐺 🔆                          | • ¥            |         |
| 建更地站                                | 漂段定(C)                                    |                |         |
| 道原計劃                                | 内預設設定(R)                                  |                |         |
|                                     |                                           | 儲存量更 取消        | ]       |
|                                     |                                           |                |         |
|                                     |                                           |                |         |
|                                     |                                           |                |         |
|                                     |                                           |                |         |

Q8:如何調整無線投影機投影範圍大小?

ANS:

1.點選「控制台」。

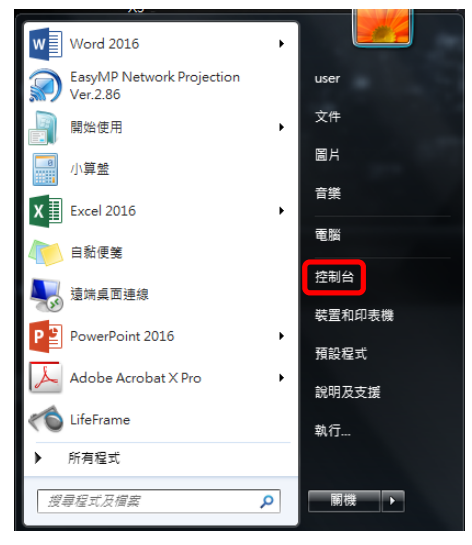

2. 進入選項後,點選「顯示」。

|      |                       |             |                  |                                       | - 0 × |
|------|-----------------------|-------------|------------------|---------------------------------------|-------|
| 00   | - 同,控制体,所有控制          | 台項目 •       |                  | · · · · · · · · · · · · · · · · · · · | P     |
| 楊武() | P) 編輯(E) 檢視(V) 工具(T)  | ) 12月11(日)  |                  |                                       |       |
| 調整   | 電腦設定                  |             |                  | · 検視方式→ 大量5                           |       |
| -    | 1111100010111222 Case |             | and and the part |                                       |       |
| ۶    | 地區及語言                 | 8 多指觸控      | ▲ 字型             | ■] 自動播放                               |       |
| 2    | 色彩管理                  | 陀 行動作業中心    | <b>门</b> 位置和其他感恩 | 器 峰 系統                                |       |
| 6    | 系統管理工具                | ④ 使用者帳戶     | ■ 個人化            | (家長監護                                 | a     |
|      | 效維資訊及工具               | 桌面小工具       | 🐊 素引週項           | 通知區域圖示                                |       |
| *    | 備份與還原                 | 🌉 復原        | 2 程式和功能          | 💭 郵件                                  |       |
|      | 開始使用                  | <b>)</b> #2 | 1000 地図高傳真音效     | 管理 装置和印表機                             |       |
| ÷    | 裝置管理員                 | 📔 資料夾選項     | 2 電源還項           | 🚙 電話和數據機                              | B     |
| ۲    | 預設程式                  | 延数排解        | <b>达</b> 網路和共用中心 | 😪 網際網路運頂                              |       |
| -    | 認證管理員                 | 🔒 适合辨識      | 🚱 輕鬆存取中心         | 受 整音                                  |       |
| 4    | 部設                    | 🦉 顯示        |                  |                                       |       |

#### 3.選擇「連接到投影機」。

| ○ ● ■ ▶ 控制台 ▶ 月     協家(F) 毎期(F) 検担(A)                                             | 新有控制台項目 > 顯示                                                                      |                          | <ul> <li>✓</li> <li>授尋控制台</li> </ul> | م |
|-----------------------------------------------------------------------------------|-----------------------------------------------------------------------------------|--------------------------|--------------------------------------|---|
| 控制台首頁<br>調整解析度<br>調整解析度<br>調整用示器設定<br>通接到投影機<br>調整 ClearType 文字<br>設定自訂文字大小 (DPI) | 選挙幕上的內容更容易閱讀<br>選擇下列其中一個道道,就可以奧更僅<br>(放大線)工具。<br>④ 小-100%(預設)(5)<br>● 中(M) - 125% | 「幕上文字及其他項目的大小・若只要看<br>預覧 | 時放大螢幕的某個部分,請使用                       | 6 |
|                                                                                   |                                                                                   |                          | 套用(A)                                |   |

#### 4.選擇適合投影範圍的種類。

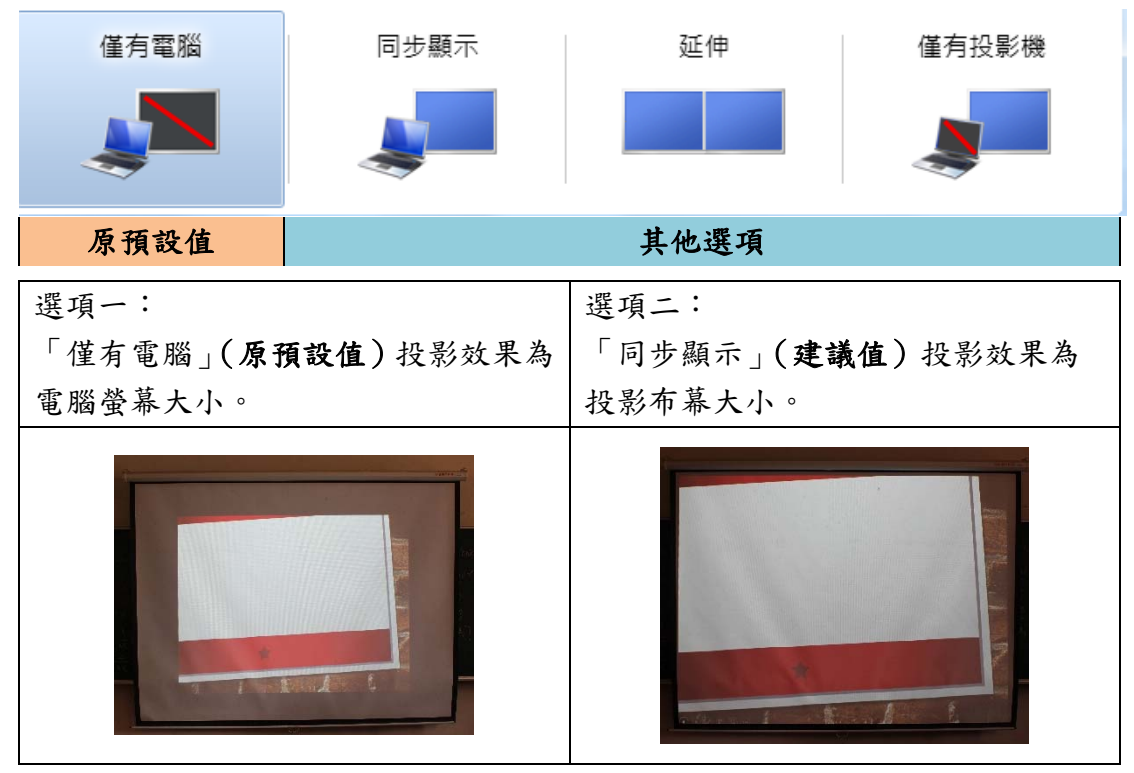